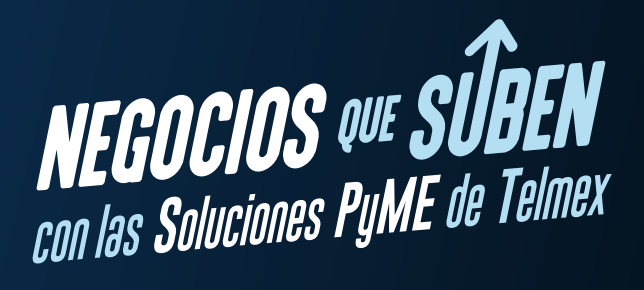

## AGREGAR USUARIOS

Si deseas agregar un empleado a tu suscripción de empresa, debes crear una cuenta de usuario para ellos en el centro de administración y, a continuación, comprar y asignar una licencia de suscripción a ese usuario.

**1.** Inicia sesión en el Centro de Administración de Microsoft 365 con tus credenciales de administrador.

2. En la pestaña Usuarios, selecciona Agregar usuario.

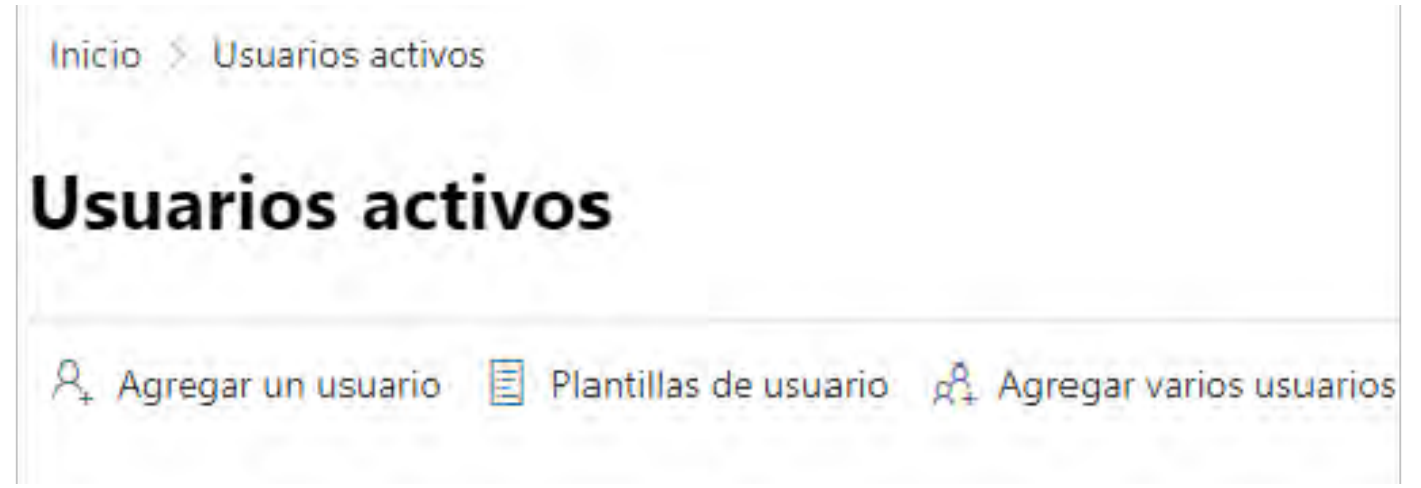

**3.** Completa la información de usuario de la persona que deseas agregar.

**4.** Agrega hasta 5 direcciones de correo electrónico a las que se enviará la nueva información de inicio de sesión.

## 5. Selecciona la opción Comprar licencia y agregar usuario.

Después de agregar un usuario, recibirás un correo electrónico con el id. de usuario y la contraseña de la persona, para que pueda iniciar sesión en Microsoft 365.

Comparte la guía de inicio rápido de empleado con los nuevos usuarios para que puedan obtener información sobre cómo descargar e instalar aplicaciones de Office en un equipo PC o Mac.

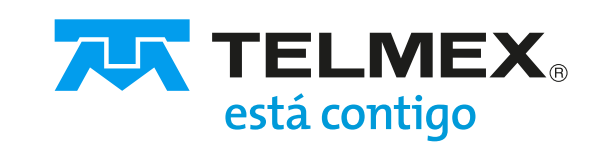